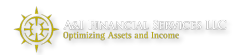

## 2FA Two Factor Authentication at Axos Advisor Services

## Overview

This procedure makes your accounts and everything you see at Axos Advisor Services more secure. You will need your smart phone and you need to be logged into Axos Advisor Services Liberty to complete this task. It should take 5 minutes.

## 1 Download the app on your smartphone

- 1. On your phone, open the "App Store" and download a two factor software. We recommend "Duo Mobile".
- 2. Open the app.

Software other than "Duo Mobile" also works. If you already have installed a two factor app, skip this step.

2 Enable Two Factor on Axos Advisor Services Liberty

## 1. Log into your account

| I Accounts Overview                                                         | Spending & Budget                      | Goals                               | Transactions                                | Holdings                     | Connections                       |
|-----------------------------------------------------------------------------|----------------------------------------|-------------------------------------|---------------------------------------------|------------------------------|-----------------------------------|
| unvert Net Wordh                                                            | Keep your long-term<br>vision on track | See and manage your cash flow       | View transactions,<br>actions and transfers | View holdings in more detail | Manage Your<br>Connected Accounts |
| Announcements                                                               | Click to                               | o read more and/or watch how-to vid | leos about Complete View.                   |                              |                                   |
| WORTH OVER TIME                                                             |                                        |                                     |                                             |                              |                                   |
|                                                                             |                                        |                                     |                                             |                              |                                   |
| Month @ 3 Months @                                                          | 6 Months 🔍 Year to Date                |                                     |                                             |                              |                                   |
| Month @ 3 Months @                                                          | 6 Months 🤍 Year to Date                |                                     |                                             |                              |                                   |
| Month ® 3 Months @                                                          | 6 Months 🔍 Year to Date                |                                     |                                             |                              |                                   |
| Month ® 3 Months ©<br>ne 3 2019                                             | 6 Months O Year to Date                |                                     |                                             |                              |                                   |
| Month ® 3 Months ©                                                          | 6 Months O Year to Date                |                                     |                                             |                              |                                   |
| 1 Month ® 3 Months ©                                                        | 6 Months O Year to Date                |                                     |                                             |                              |                                   |
| Month ® 3 Months ©                                                          | 6 Months <sup>©</sup> Year to Date     |                                     |                                             |                              |                                   |
| 1 Month @ 3 Months @<br>me 3 2019<br>3. June Click Her<br>10. June 10. June | re<br>17. Jun 3                        | 14. Jan 1. Jul                      | 8.34 15.3d                                  | -22. Jul                     | 23.jul 5.Aug                      |
| 1 Month @ 3 Months @                                                        | re<br>17. Jun 17. Jun 17               | 14. jun 1. jul<br>Type              | a. jul 15. jul                              | 22. Juli                     | 25.Jul 5.Aug<br>Sync Statu        |

2. Click "About Your Account"

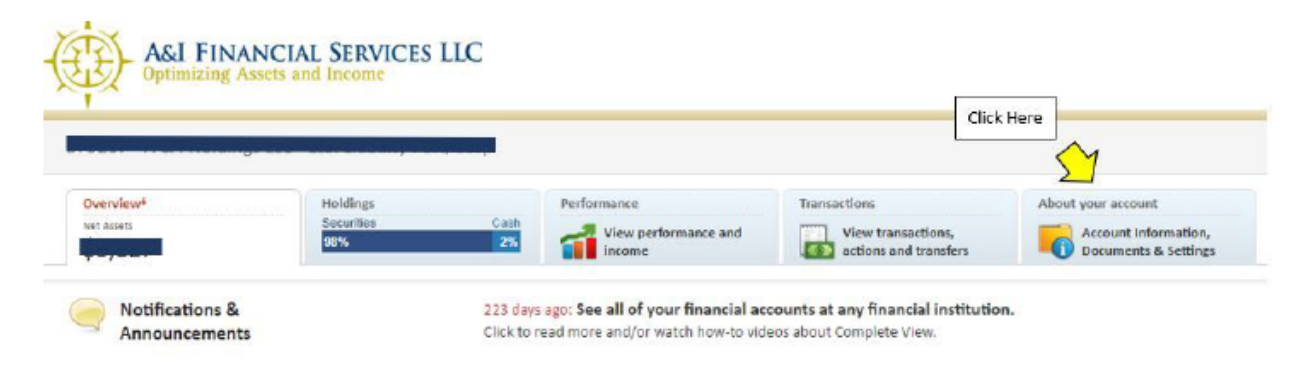

3. Find "Two Factor Authentication", look to the right and click "Edit"

| Two-Factor Authentication                                                                  |                                                                                                    |
|--------------------------------------------------------------------------------------------|----------------------------------------------------------------------------------------------------|
| Add an additional layer of security to your account to protect your assets and information | on.                                                                                                    |
| Time-based One-Time Password 🗸                                                             |                                                                                                    |
|                                                                                            | 1. Install a Two-Factor Authentication App on Your Phone                                                                                                    |
| ■ 2000年1月1日<br>2010年1月2日<br>2010年1月2日                                                      | You can use an app to generate a one-time password to use in conjunction with your regular password as an extra layer of security.<br>Compatible apps include Google Authenticator, Authy, FreeOTP or Toopher, which you can download from your mobile device's app<br>store. |
|                                                                                            | 2. Use the App to Scan the QR Code or Enter the Secret Key                                                                                                    |
|                                                                                            | To get the third party app working, scan the QR code at left or type the secret key into the app.                                                                                                    |
|                                                                                            | 3. Confirm Security Code                                                                                                    |
|                                                                                            | To confirm the third party app is set up correctly, enter the security code that appears on your device after scanning the QR code or<br>entering the secret key in your compatible app.                                                                                      |
| Secret Key<br>HCGPLBAAGTHTSQTT                                                             | Security Code                                                                                                    |
|                                                                                            | Cancel Save                                                                                                    |

- 4. Choose "Time-based One Time Password" from the drop down menu.
- 5. Us the App to Scan the QR Code or Enter the Secret Key that appears on the screen.

6. Confirm Security Code. To ensure the app is set up correctly, enter the security code that appears on your device after scanning the QR code.

7. Click "Save".

- 8. Log out and log back in to ensure proper set up.
- \*\*If you need further assistance please call our office at 303.690.5070

How to login to Liberty using two factor authentication

- 1. Open the Liberty web site as usual.
- 2. Open the two factor app on your smartphone. In our example, we chose "Duo Mobile."
- 3. Login to Liberty and enter your username and password.
- 4. Enter the code (from your phone) into Liberty (on your PC).

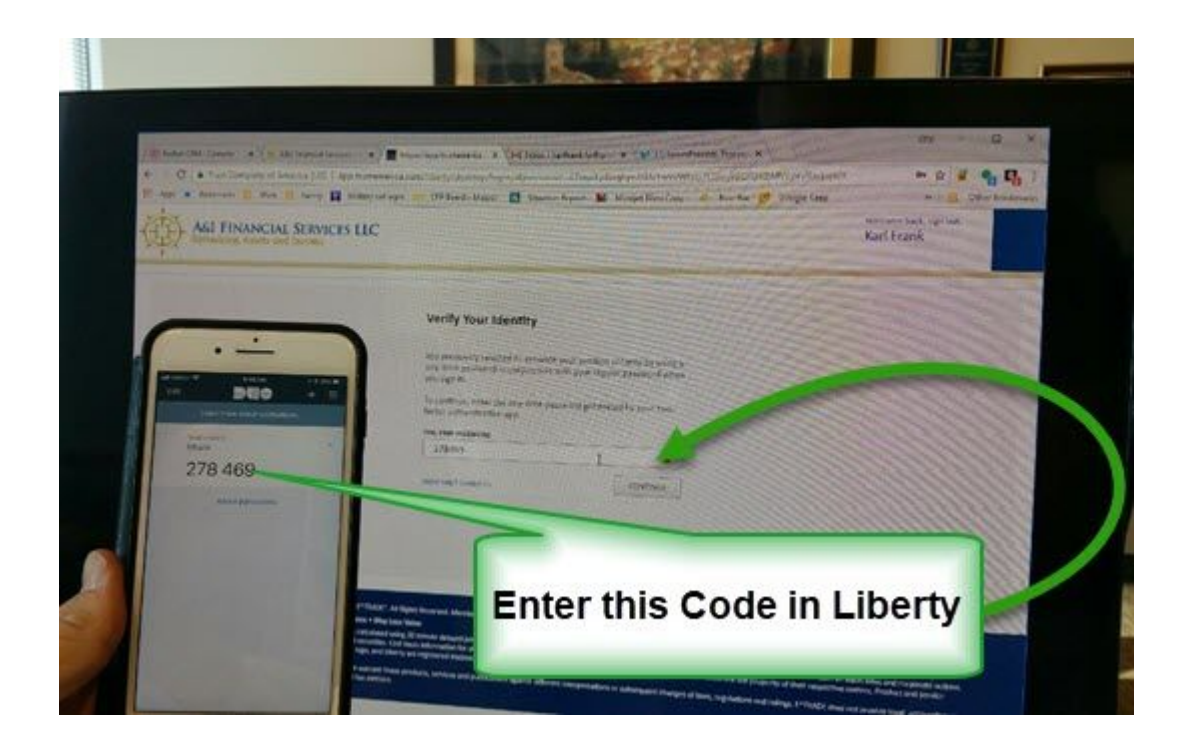